# Downloading MySQL Workbench

You **do not** need to use the CS VM. You should be able to establish a connection without using the VM.

Step 1) Go to <a href="https://dev.mysql.com/downloads/workbench">https://dev.mysql.com/downloads/workbench</a>

Step 2) Download the 64 bit version. Use the second download button on this page.

NOTE: Be sure to download the version for your specific OS. You can change this in the dropdown menu.

# MySQL Community Downloads

MySQL Workbench

| Seneral Availability (GA) Releases Archives 🔱                                             |                                                   |
|-------------------------------------------------------------------------------------------|---------------------------------------------------|
| MySQL Workbench 8.0.21                                                                    |                                                   |
| Select Operating System:                                                                  |                                                   |
| Microsoft Windows                                                                         | v                                                 |
| ecommended Download:                                                                      |                                                   |
| MySQL Installer<br>for Windows                                                            |                                                   |
| All MySQL Products. For All Windows Platforms.                                            |                                                   |
| Starting with MySQL 5.6 the MySQL Installer package replaces the standalone MSI packages. |                                                   |
| Windows (x86, 32 & 64-bit), MySQL Installer MSI                                           | Go to Download Page >                             |
| )ther Downloads:                                                                          |                                                   |
| Windows (x86, 64-bit), MSI Installer                                                      | 8.0.21 35.7M Download                             |
| (mysql-workbench-community-8.0.21-winx64.msi)                                             | MD5: bea0696dd7b8cbab25357ee8b5725639   Signature |

Step 3) You also do not need to create an Oracle account. Instead click on the link that says 'No thanks, just start my download'.

# O MySQL Community Downloads

#### Login Now or Sign Up for a free account.

An Oracle Web Account provides you with the following advantages:

- Fast access to MySQL software downloads
- · Download technical White Papers and Presentations
- Post messages in the MySQL Discussion Forums
- · Report and track bugs in the MySQL bug system

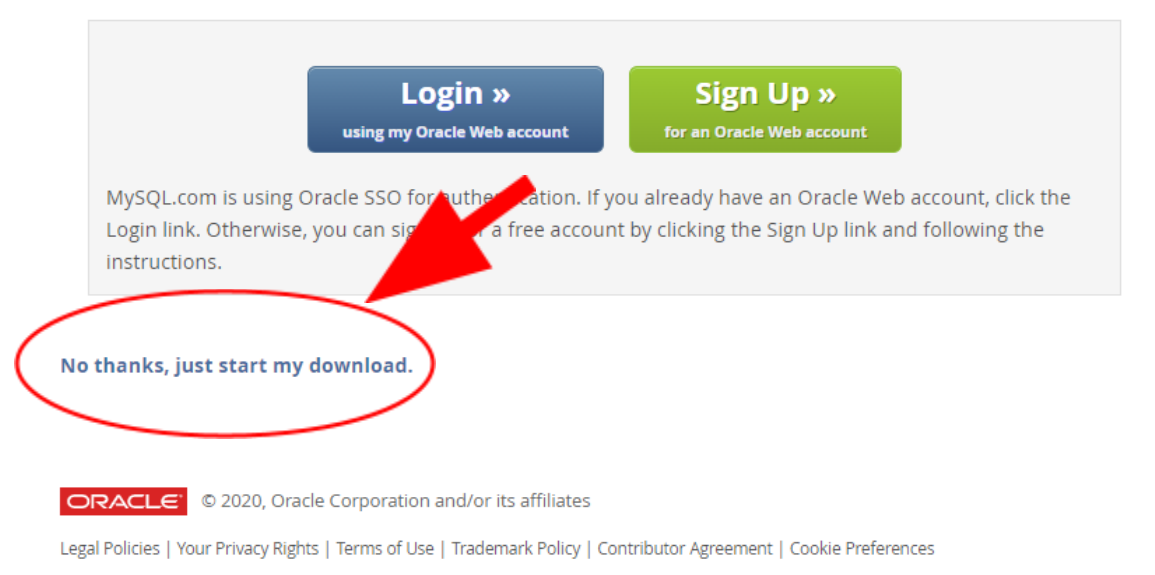

Step 4) In the download client make sure to keep all the pre-selected settings as follows and install:

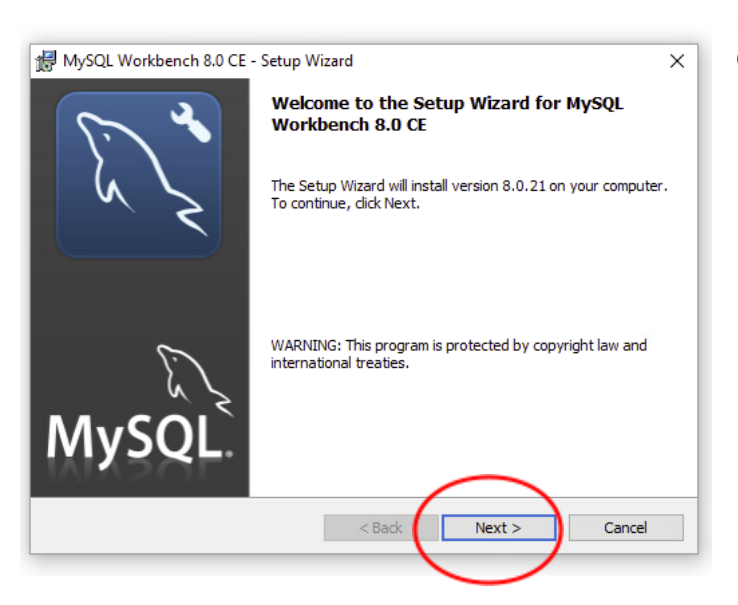

NOTE: You may have to download Visual C++ 2019. Which can be found here:

https://support.microsoft.com/en-us/help/2977003/the-latest-supported-visual-c-downloads. Select the x64 bit version.

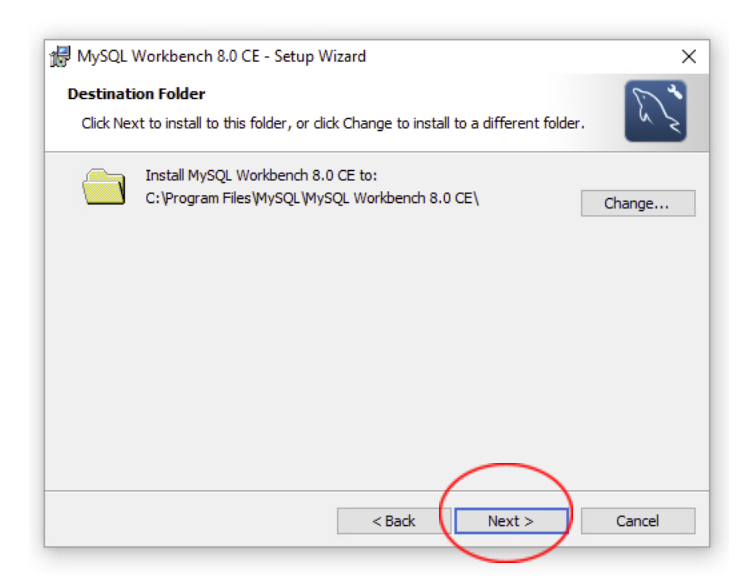

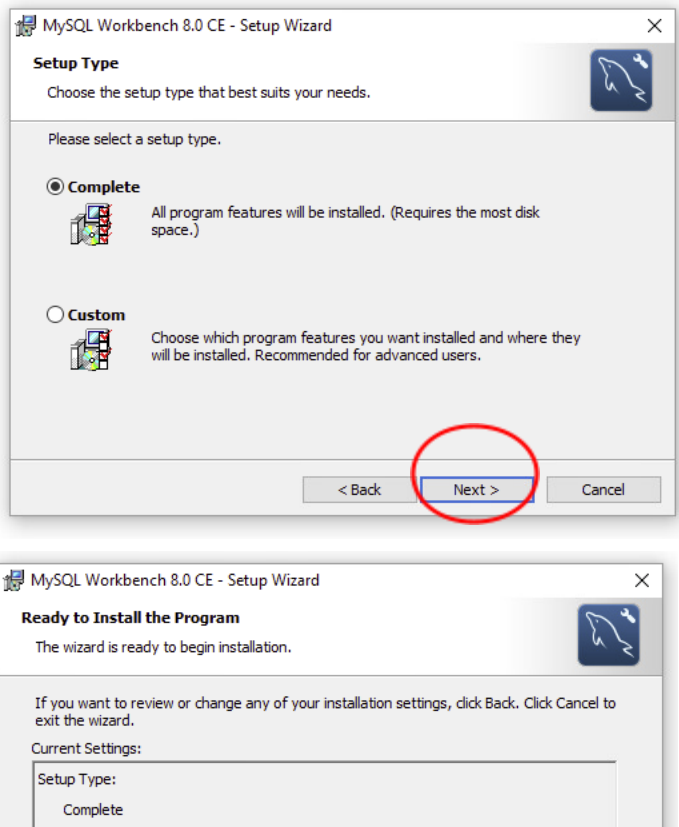

The wizard is ready to begin installation.

If you want to review or change any of your installation settings, click Back. Click Cancel to exit the wizard.

Current Settings:

Setup Type:
Complete

Destination Folder:
C:\Program Files\MySQL\MySQL Workbench 8.0 CE\

# **Setting Up a Connection**

Step 1) Click on the plus sign icon next to 'MySQL Connections'

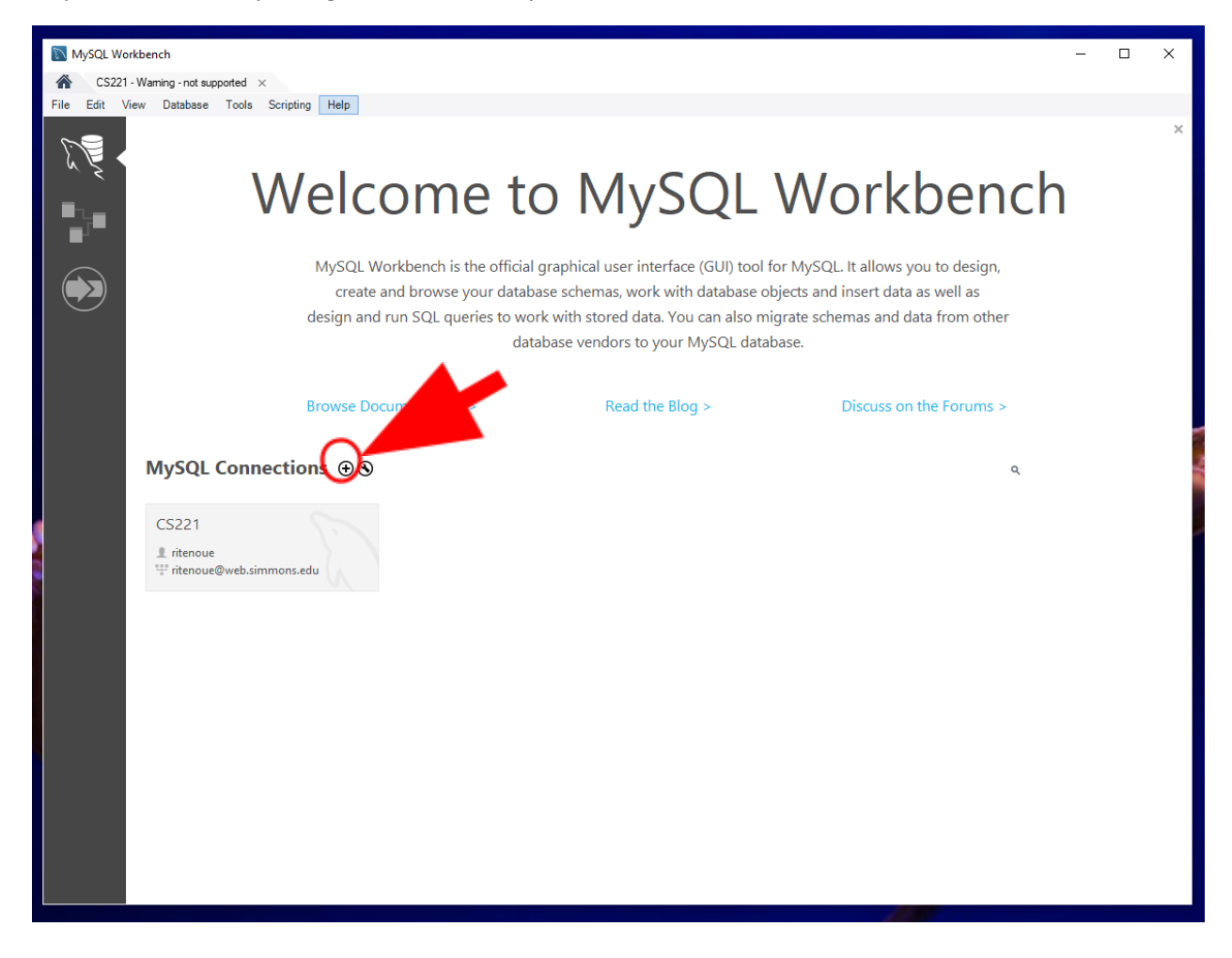

### Step 2) At this screen you will:

a) Name the connection. This can be anything you want. (ex. CS 221)

b) Change the connection method to 'Standard TCP/IP over SSH'

c) Make the SSH Hostname web.simmons.edu and enter your Simmons username and password in the SSH Username and Password areas.

d) Make the MySQL Hostname canary.simmons.edu and enter your Simmons username and your **password that you used for your** *MyWebSQL* account. (If you did not change your password this will be your student ID. Which is found on your ID card.)

| Setup New Conne    | ction                    | - 🗆 X                                                                   |
|--------------------|--------------------------|-------------------------------------------------------------------------|
| Connection Name:   |                          | Type a name for the connection                                          |
| Connection Method: | Standard TCP/IP over SSH | Method to use to connect to the RDBMS                                   |
| Parameters SSL     | Advanced                 |                                                                         |
| SSH Hostname       | 127.0.0.1:22             | SSH server hostname, with optional port number.                         |
| SSH Username       | user                     | Name of the SSH user to connect with.                                   |
| SSH Password       | Store in Vault Clear     | SSH user password to connect to the SSH tunnel.                         |
| SSH Key File       |                          | Path to SSH private key file.                                           |
| MySQL Hostname     | 127.0.0.1                | MySQL server host relative to the SSH server.                           |
| MySQL Server Port  | 3306                     | TCP/IP port of the MySQL server.                                        |
| Username           | root                     | Name of the user to connect with.                                       |
| Password           | Store in Vault Clear     | The MySQL user's password. Will be requested                            |
| Default Schema     |                          | The schema to use as default schema. Leave<br>blank to select it later. |
| Configure Server M | anagement                | Test Connection Cancel OK                                               |

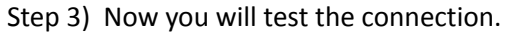

| 🛐 Setup New Connect  | tion                    | - 🗆 X                                                      |
|----------------------|-------------------------|------------------------------------------------------------|
| Connection Name:     |                         | Type a name for the connection                             |
| Connection Method:   | tandard TCP/IP over SSH | ✓ Method to use to connect to the RDBMS                    |
| Parameters SSL A     | Advanced                |                                                            |
| SSH Hostname:        | 127.0.0.1:22            | SSH server hostname, with optional port number.            |
| SSH Username:        | user                    | Name of the SSH user to connect with.                      |
| SSH Password:        | Store in Vault Clear    | SSH user password to connect to the SSH tunnel.            |
| SSH Key File:        |                         | Path to SSH private key file.                              |
| MySQL Hostname:      | 127.0.0.1               | MySQL server host relative to the SSH server.              |
| MySQL Server Port:   | 3306                    | TCP/IP port of the MySQL server.                           |
| Username:            | root                    | Name of the user to connect th.                            |
| Password:            | Store in Vault Clear    | The MySQL user's passwork and a squested later if not set. |
| Default Schema:      |                         | The schema to use a schema. Leave                          |
| Configure Server Mar | nagement                | Test Connection Cancel OK                                  |

At this point you may get an error like this:

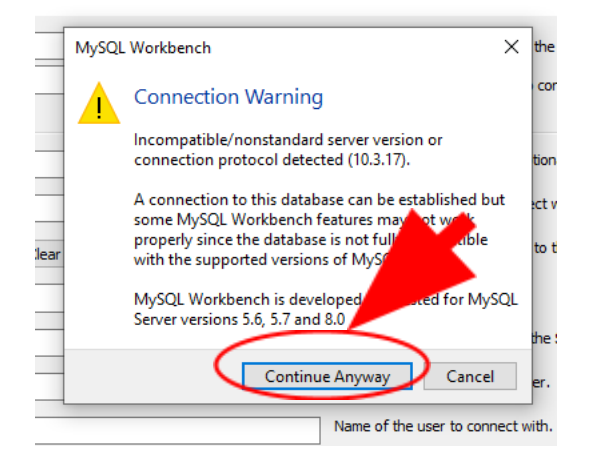

Don't worry this will not affect your DB and click 'Continue Anyway'.

Step 4) Now you can make the connection. On this screen click 'OK'.

| 🔊 Setup New Conn   | ection                   | - 🗆 X                                                                |
|--------------------|--------------------------|----------------------------------------------------------------------|
| Connection Name:   |                          | ,<br>Type a name for the connection                                  |
| Connection Method: | Standard TCP/IP over SSH | Method to use to connect to the RDBMS                                |
| Parameters SSL     | Advanced                 |                                                                      |
| SSH Hostnam        | :: 127.0.0.1:22          | SSH server hostname, with optional port number.                      |
| SSH Username       | user                     | Name of the SSH user to connect with.                                |
| SSH Password       | t: Store in Vault Clear  | SSH user password to connect to the SSH tunnel.                      |
| SSH Key File       |                          | Path to SSH private key file.                                        |
| MySQL Hostname     | e: 127.0.0.1             | MySQL server host relative to the SSH server.                        |
| MySQL Server Por   | t: 3306                  | TCP/IP port of the MySQL server.                                     |
| Usernam            | *: root                  | Name of the user to connect with.                                    |
| Password           | t: Store in Vault Clear  | The MySQL user's password. Will be requested<br>later if not set.    |
| Default Scheme     |                          | The schema to use as default schema. Leave blank to select it later. |
| Configure Server   | Management               | Test Connection Cancel OK                                            |

You will be brought back to the screen in Step 1 but under 'MySQL Connections' your new connection will appear. To access it double click on it, you will see the error from Step 3 again. This time click the check box labeled 'Don't see this message again' and then click 'Continue Anyway. Now you will be brought to the database editor.